# **Asphalt Plant Samples - DWR App**

### Select Contract Click MATERIALS on toolbar Select Date from calendar Choose SAMPLES or REQUIREMENTS

#### SAMPLES •

Click + Add Material Scroll to find Material Code Clicking on the Material Code begins the Sample

OR

•

## REQUIREMENTS Click Lookup work item Scroll to find Item Code Clicking on the Item Code displays required tests for the item selected Clicking Create Sample begins the Sample

Record Sample ID onto paper documents

#### SAMPLE DETAILS

Select Sampled By Record Represented Quantity

#### VENDORS

Select Producer/Supplier Select Design Type Select Mix Id

#### LOCATION

Select Geographic Area (Choose Region AND County) Record Sampled From location

#### ITEMS

Select Item(s) associated with the test(s)

#### TESTS

Choose DEST – TDOT Contractor Lab Select test(s)

#### **REMARKS** and **ATTACHMENTS** (Optional)

Add **REMARKS** and / or **ATTACHMENTS** if applicable, to add additional information regarding the Sample

#### LIMS

Select Send to LIMS SAVE After the next Sync, your sample will be available in LIMS to enter results

Quick Reference Guides (QRGs) developed by Materials & Tests can be seen here: https://www.tn.gov/tdot/materials-and-tests/field-operations/site-manager-materials.html